## google アカウントを作成するために

◎google アカウント(既存にあるものでも、新たに子供用に新規登録でも構いません。)の作成をお願いします。(下記【1】に作成のための手順をのせておきます。)

【1】google アカウントの作成のための手順

①インターネットの検索画面で google と検索して、下の画面を開きます。 ②その後、右上のログインをクリックします。

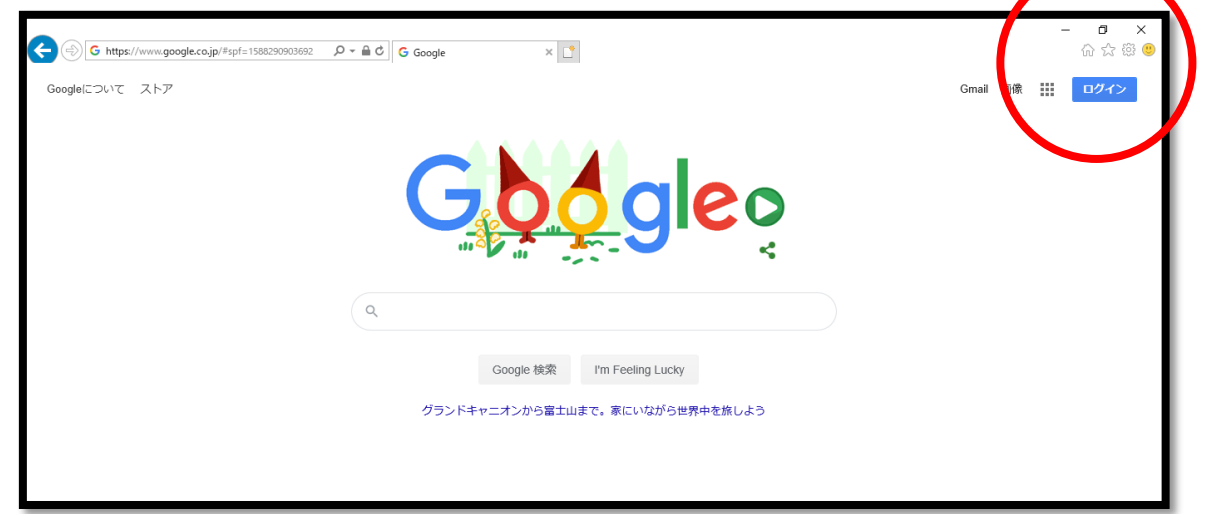

| G https://accounts.google.com/signin/v2/identifier?} D = 🕯 ( | <ul> <li>         G ログイン - Google アカウント ×         </li> </ul>        | - 🗗 🗙<br>命 会 簡 🧐 |
|--------------------------------------------------------------|----------------------------------------------------------------------|------------------|
|                                                              | Google<br>ログイン<br>お客様の Google アカウントを使用                               |                  |
|                                                              | メールアドレスまたは電話番号<br>メールアドレスを忘れた場合                                      |                  |
|                                                              | ご自分のビーマーでない場合は、InPrivate ウィンドウ<br>スの用してログイントンズ ださい。詳細<br>アカウントを作成 次へ |                  |
|                                                              | 自分用       ビジネスの管理用       ixg       ハルブ ブライバシー 規約                     |                  |

③左下の「アカウントを作成」をクリックします。(自分用をクリック)

④性・名・ユーザー名(アドレスになります)・パスワード(忘れないように) を決めて入力してください。その後「次へ」をクリック。

| ● ● ■ https://accounts.google.com/signup/v2/webcreats ター ● c) ● Google アカウントの作成     「Google     Google アカウントの作成     セローン     セローン     セローン     マカウントの作成     セローン     マカウントので     マカウントの     マカウントの     マカウ     マカウントの     マカウントの     マカウントの     マカウントの     マカウントの     マカウントの     マカウ     マカウントの     マカウ     マカウントの     マカウ     マカウントの     マカウ     マカウ     マカウ     マカウ     マカウ     マカウ     マカウ     マカウ     マカウ     マカウ     マカウ     マカウ     マカウ     マカウ     マカウ     マカウ     マカウ     マカウ     マカウ     マカウ     マカウ     マカウ     マカウ     マカウ     マカ     マカ     マカ     マカ     マカ     マカ     マカ     マカ     マカ     マカ     マカ     マカ     マカ     マカ     マカ     マカ     マカ     マカ     マカ     マカ     マカ     マカ     マカ     マカ     マカ     マカ     マカ     マカ     マカ     マカ     マカ     マカ     マカ     マカ     マカ     マカ     マカ     マカ     マカ     マカ     マカ     マカ     マ     マカ     マ     マカ     マカ     マ     マカ     マ     マ     マ     マカ     マ     マ | nail.com                                                                                                    |
|----------------------------------------------------------------------------------------------------|----------------------------------------------------------------------------------------------------|
| /スワード<br>・・・・・・・・・・・・・・・・・・・・・・・・・・・・・・・・・・・・                                                                                                    | <ul> <li>・ や</li> <li>・ このアカウントで Google のす<br/>べてのサービスをご利用いただけ<br/>ます。</li> <li>次へ</li> <li>ヘルズ ブライバシー 規約</li> </ul> |

⑤その後、電話番号等情報を入力していくと、アカウントを作成することができます。アカウントが作成されると、右上にログインされていることが表示されます。

| G https://www.google.co.jp/#spf=1588299533587 | G Google × C                    | 合 云 段 🙂        |
|-----------------------------------------------|---------------------------------|----------------|
| Googleについて ストア                                |                                 | Gmail ⊞k III 🚺 |
|                                               |                                 |                |
|                                               | <b>GON GIGO</b>                 |                |
|                                               |                                 |                |
| ٩                                             |                                 |                |
|                                               | Google 検索 I'm Feeling Lucky     |                |
|                                               | グランドキャニオンから富士山まで、家にいながら世界中を旅しよう |                |
|                                               |                                 |                |
| l                                             |                                 |                |

⑥アカウントで登録したユーザー名や、パスワードは忘れないように保管しておいてください。登録は以上となります。